| Step | Details                                                                          |
|------|----------------------------------------------------------------------------------|
| 1    | Open MS Teams.                                                                   |
| 2    | Go to Teams -> Academic Management Centre (AMC).                                 |
|      | Files Academic Management Centre ···                                             |
|      | General                                                                          |
|      | AMC Memorandum                                                                   |
|      | AMC Org chart                                                                    |
|      | Course List Sem 1 Session 2020_2021                                              |
|      | Student Survey Sem 3 Session 2019_2                                              |
|      | Timetable Sem 3 Session 2019_2020                                                |
| 3    | Go to channel -> Course List Sem 1 Session 2020_2021.                            |
|      | Files Academic Management Centre •••                                             |
|      | General                                                                          |
|      | AMC Memorandum                                                                   |
|      | AMC Org chart                                                                    |
|      | Course List Sem 1 Session 2020 202                                               |
|      | Student Survey Sem 3 Session 2019 2                                              |
|      | Timetable Sem 3 Session 2019 2020                                                |
|      |                                                                                  |
|      |                                                                                  |
| 4    | Go to tab -> <b>Files</b> . Choose your respective faculty.                      |
|      | Course List Sem 1 Session 2020 Post Files Note: +                                |
|      | + New V T Upload 3 Sync S Copy Int. Download + Add cloud storage                 |
|      | Course List Sem 1 Session 2020_2021                                              |
|      | []] Name → Modifier by -                                                         |
|      | E FOE 15 hours ago Norlianah Mohid 1                                             |
|      | CB 15 hours ago Norlianah Mohd 1                                                 |
|      |                                                                                  |
| 5    | Choose -> <b>Programme</b> -> <b>Semester</b> .                                  |
|      | 5.1 Ensure that all courses to be chosen are correct.                            |
|      | 5.2 You are allowed to discuss with your Academic Advisor (AA) or Programme      |
| 6    | Coordinator (PC) on the course registration, if necessary.                       |
| Ū    | Course List Sem 1 Session 2020                                                   |
|      |                                                                                  |
|      |                                                                                  |
| 7    | Complete the form.                                                               |
|      | 7.1 Ensure that all the details are correct i.e. Course Code, Course Name, Group |
| Q    | Name, and 1 otal Credit Hours before Submission.                                 |
| U    | CHCK Submit.                                                                     |

## GUIDELINES FOR COURSE REGISTRATION SEMESTER 1 SESSION 2020/2021